## **Student Password Changes**

## If the student knows their password

- 1. Go to <u>https://clever.com/in/bismarckschools</u> (also available through the student login portal and on the Library Media databases page)
- 2. Click the Log In with BPS Google account button

| → G Q          | C https://clev  | er.com/in/bismarckschools                |                                    |   |
|----------------|-----------------|------------------------------------------|------------------------------------|---|
| Apps 🔒 bpsapps | org bookmarks   | C Clever   Log in Dr Bismarck Public Sch | 🕡 VoiceThread - Sign In 🔇 PebbleGo |   |
|                |                 |                                          |                                    |   |
|                | Bism<br>Not you | arck School District 1                   |                                    | 1 |
|                | 6               | Log in with BPS Google account           |                                    |   |
|                |                 | Log III with Bi 3 Google account         | Clever                             | Å |
|                |                 | Log in with Active Directory             |                                    | 7 |
|                | Having          | trouble? Get help signing in             |                                    | 5 |
|                | . aving         |                                          |                                    | 6 |
|                |                 |                                          | Clever Badge Log In                |   |
|                |                 |                                          | District Admin Login               |   |

3. Click on the student's name in the upper right corner and select Change AD password

| Clever.com/ir   | n/bismarckschools/s | tudent/portal               |                      |         | ☆           | -rw    | -     | ۲      | :   |
|-----------------|---------------------|-----------------------------|----------------------|---------|-------------|--------|-------|--------|-----|
| s.org bookmarks | C Clever   Log in D | 8 Bismarck Public Sch 👽 Voi | ceThread - Sign In 🔇 | PebbleG | 5           |        |       |        | >>  |
| Sunrise Elem    | nentary             | Q Search                    | Porta                |         | <b>≜</b> La | aeke   | n We  | rder - |     |
|                 | Clever exte         | nsion                       |                      |         | Chan        | ge Al  | D pa  | sswor  | d P |
|                 | Get the Clever ex   | tension for one-click acces | ss to any program.   |         | Αссοι       | unt re | ecove | ery    |     |
| Links           |                     |                             |                      |         | Log o       | ut     |       |        |     |

- 4. Enter the new password and click Set new password.
- 5. Encourage students to set a recovery method. This will enable them to reset their password in the future if they have forgotten their password. A cell phone or non-bps email account is required.

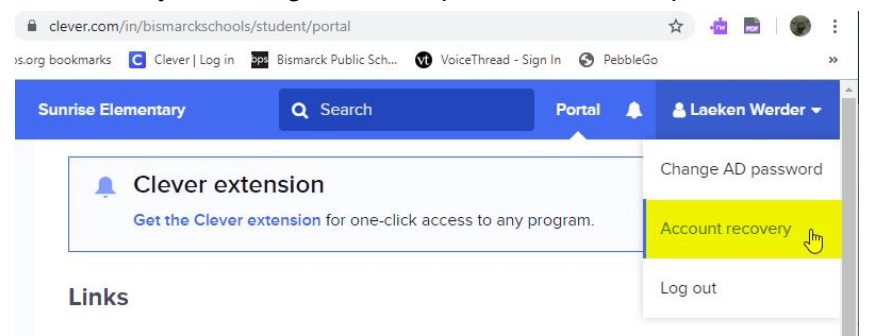

## If the student doesn't know their password

## **Option 1: Clever Account Recovery**

This option only works if the student previously set up account recovery in Clever with a cell phone or non-bps email address.

1. Go to https://clever.com/in/bismarckschools. Click Get help signing in.

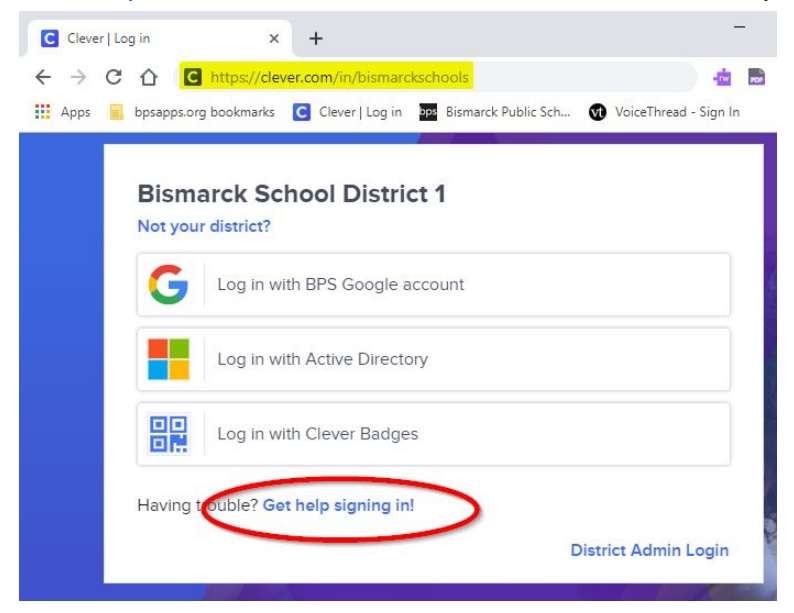

2. Click Recover Active Directory account with backup method. The student will be prompted to enter their bpsapps email address and will then receive a text or email at their registered recovery account.

| UAATG37X2    | Students: Log in with a Backup Code                                                                        |
|--------------|----------------------------------------------------------------------------------------------------|
|              | Your teacher can generate a backup code to help you log<br>into your Clever Portal.                        |
| Ada Lovelace | Recover Active Directory account with backup method                                                        |
|              | Use a backup method (such as email or phone number)<br>to restore access to your Active Directory account. |

Option 2: Visit the school LMS, Library Assistant, or building technician